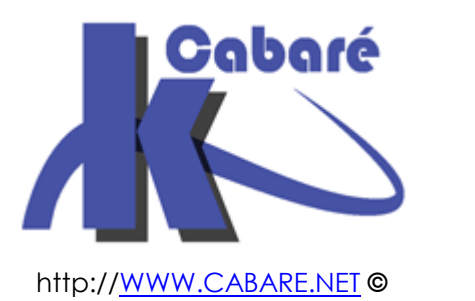

## Certificat Start SSL tutoriel – Cours & TP -

Certificats publics – startssl

Michel Cabaré – Ver 1.1 – Mai 2016-

Certificats Publics StartSSI tutoriel

Michel Cabaré – Ver 1.1 – Mai 2016

www.cabare.net©

# **TABLE DES MATIÈRES**

| StartSSL 1°connexion                                                 | 3  |
|----------------------------------------------------------------------|----|
| Site Web startssl:                                                   | 3  |
| Principe Identification sur le site Web par certificat :             | 3  |
| Création du certificat pour le site Web startssl :                   | 3  |
| Import – Export de Certificat                                        | 5  |
| Depuis Windows 10 Edge import certificat pour le site Web startssl : | 5  |
| Depuis IE Export certificat pour le site Web startssl :              | 8  |
| Rénovation du certificat :                                           | 9  |
| StartSSL acces authentifié                                           | 10 |
| Site Web startssl - chrome:                                          | 10 |
| Certificat Public                                                    | 12 |
| Procédure:                                                           | 12 |
| Validation de domaine – "Validations Wizard":                        | 12 |
| Création de certificat "Certificates Wizard":                        | 14 |
| Utilisation du CSR                                                   | 15 |
| Résumé du Panneau de Contrôle                                        | 16 |
| Installation certificat public                                       | 17 |
| IIS sur le serveur Gateway à certifier:                              | 17 |
| IIS sur le serveur RDSH à certifier:                                 | 19 |
| CSR Certificate Signing Request + clé privée                         | 20 |
| Récupération utilitaire Startcom Tool:                               | 20 |
| Création d'un CSR et de la clé privée (pour Certificat SSL):         | 21 |
| Convertion .CRT .PFX .p12                                            | 22 |
| Types de certificats csr - cer - crt – pfx - p12:                    | 22 |
| Se créer un fichier pfx (pkcs#12) :                                  | 23 |
| Certificats cabare-intra                                             | 25 |
| Srv-gtw.cabare-intra.net:                                            | 25 |
| Srv-rds1.cabare-intra.net:                                           | 26 |

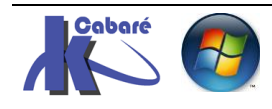

# **STARTSSL 1°CONNEXION**

#### Site Web startssl:

Tout se passe via le site web startssl.com

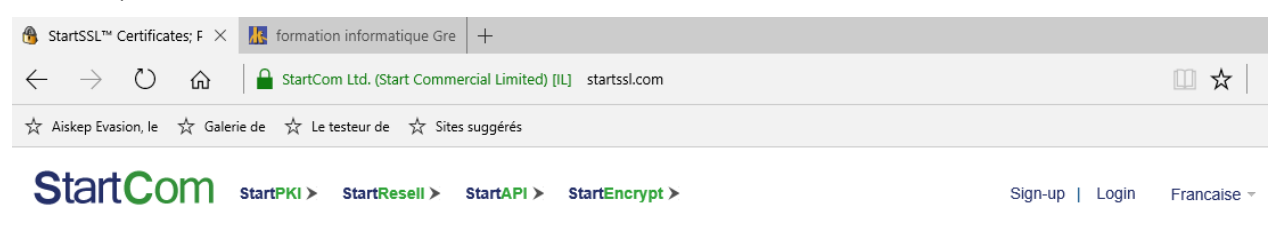

#### Principe Identification sur le site Web par certificat :

La seul manière de s'authentifier est de créer un ... certificat !.

certificat qu'il faudra ensuite soigneusement exporter pour pouvoir le réinstaller sur toute machine depuis laquelle on voudra ré-accéder au site startssl. Autrement dit l'authentification sur le site ne se fait pas par login/pwd, mais par recherche d'un certificat dans le navigateur ! Il va falloir :

- créer une demande de certificat pour s'authentifier sur le site startssl
- confirmer par mail notre identité
- installer ce certificat sur notre navigateur
- accéder au panneau de configuration du site Startssl pour créer les • certificats public de domaine (ceux pour lesquels on est venu chez startssl...)

Evidemment il serait bon de sauvegarder notre certificat d'authentification pour le site startssl pour nous permettre de faire une re-connexion chez eux depuis un autre poste.

## Création du certificat pour le site Web startssl : La seul manière de s'authentifier est de créer un ... certificat ! via Sign-up StartCom startPKI > StartResell > StartAPI > StartEncrypt > Sign-up | Login 2 StartCom, the Start of eCommerce.

il faut se créer un compte

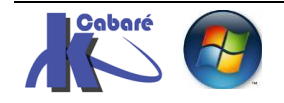

| Country: | France                                                                                     |
|----------|--------------------------------------------------------------------------------------------|
| -        | Please make sure the country displayed is correct, if not correct, please choose the       |
| Email:   | michel.cabare@wanadoo.fr ×                                                                 |
|          | ✓ I have read and agree to <u><startcom agreement="" of="" terms="" use=""></startcom></u> |
|          | Send verification code                                                                     |

Sign up

#### il faut authentifier cela en répondant par mail,

| Email:                | michel.cabare@wanadoo.fr                                                                                                    |
|-----------------------|----------------------------------------------------------------------------------------------------|
|                       | A verification code has been sent to "michel.cabare@wanadoo.fr". Please check your email account now and enter the code into the text field below. |
| Verification<br>Code: | Please enter verification code                                                                                                    |
|                       | Sign Up                                                                                                    |

puis installer le certificat identity card qui nous permettra de nous re-logguer sur le site startssl

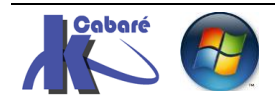

## **IMPORT – EXPORT DE CERTIFICAT**

Depuis Windows 10 Edge import certificat pour le site Web startssl :

Il faut passer par la console certmgr.msc

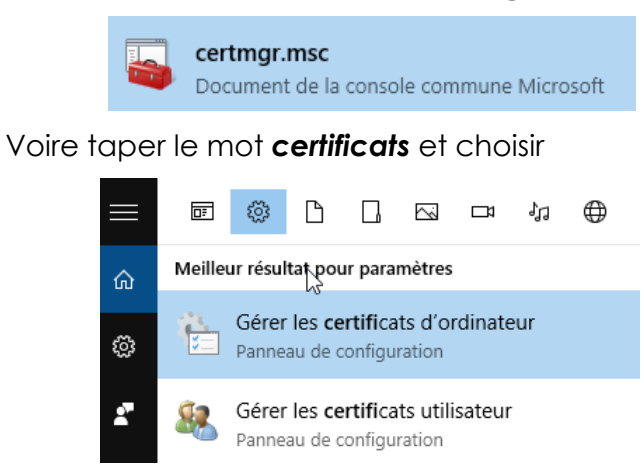

On obtient la mmc suivante, dans laquelle on se place sur Autorités de certification racine de confiance / Certificats

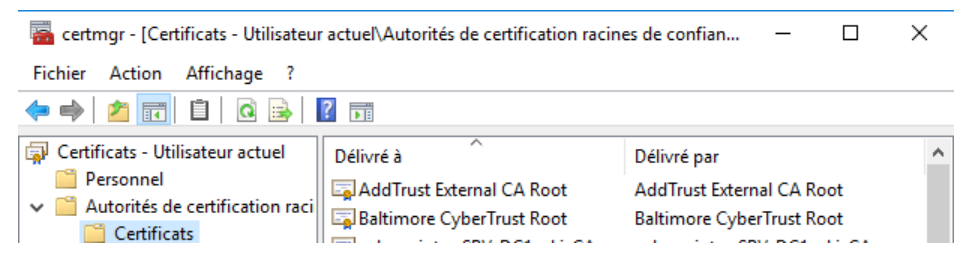

On peut demander clic droit / Toutes les tâches / importer

| Certmgr - [Certificats - Utilisateur actuel\Autorités de certification racines de confian. |             |                |              |  |
|--------------------------------------------------------------------------------------------|-------------|----------------|--------------|--|
| Fichier Action Affichage ?                                                                 |             |                |              |  |
| 🗢 🄿 🙋 📊 📋 🧔 🛃 🗌                                                                            | ?           |                |              |  |
| Certificats - Utilisateur actuel                                                           | Délivré à   | ^              | Délivré par  |  |
| <ul> <li>Autorités de certification raci</li> <li>Certificats</li> </ul>                   | Baltimore C | yberTrust Root | Baltimore Cy |  |
| > 🦳 Confiance de 👘 Toutes les                                                              | tâches >    | Importer       | ire-intra    |  |
| <ul> <li>Autorités de c</li> <li>Objet utilisate</li> </ul>                                | >           | A              | cabare-pki-( |  |

Un assistant va se déclancher

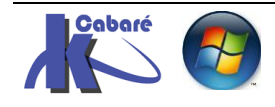

| ~ | 🔗 Assistant Importation du certificat                                                                                                    |   |
|---|----------------------------------------------------------------------------------------------------|---|
|   | Bienvenue dans l'Assistant Importation du certificat                                                                                                    |   |
|   | Cet Assistant vous aide à copier des certificats, des listes de certificats de confiance et<br>des listes de révocation des certificats d'un disque vers un magasin de certificats.                                                                                                    |   |
|   | Un certificat, émis par une autorité de certification, confirme votre identité et contient<br>des informations permettant de protéger des données ou d'établir des connexions réseau<br>sécurisées. Le magasin de certificats est la zone système où les certificats sont<br>conservés. |   |
|   | Emplacement de stockage                                                                                                    |   |
|   | Utilisateur actuel                                                                                                    |   |
|   | Ordinateur local                                                                                                    |   |
|   | Pour continuer, cliquez sur Suivant.                                                                                                    |   |
|   |                                                                                                    |   |
|   | Suivant Annuler                                                                                                    |   |
|   | ← 😸 Assistant Importation du certificat                                                                                                    | × |
|   | Fichier à importer                                                                                                    |   |
|   | Spécifiez le fichier à importer.                                                                                                    |   |
|   |                                                                                                    |   |
|   | Nom du fichier :                                                                                                    |   |
|   | Jows stage Admin Syst Res\cours-sys-32-rds\start-ssl\startssl.pfx Parcourir                                                                                                    |   |
|   | Remarque : plusieurs certificats peuvent être stockés dans un même fichier aux formats<br>suivants :                                                                                                    |   |
|   | Échange d'informations personnelles-PKCS #12 (.PFX,.P12)                                                                                                    |   |
|   | Standard de syntaxe de message cryptographique - Certificats PKCS #7 (.P7B)                                                                                                    |   |
|   | Magasin de certificats sérialisés Microsoft (.SST)                                                                                                    |   |
|   |                                                                                                    |   |

 $\square$ 

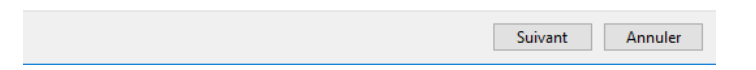

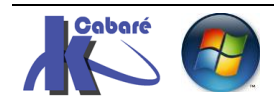

#### ← 🛿 🧬 Assistant Importation du certificat

| ×   |  |
|-----|--|
| ~ ` |  |

| Protection | de | clé | privée |
|------------|----|-----|--------|
|------------|----|-----|--------|

Pour maintenir la sécurité, la clé privée a été protégée avec un mot de passe.

Tapez le mot de passe pour la clé privée.

| Afficher I                   | e mot de passe                                                                                                    |
|------------------------------|----------------------------------------------------------------------------------------------------|
| Options d'impor              | tation :                                                                                                    |
| Activer la demandé activez c | protection renforcée de dé privée. Une confirmation vous est<br>e à chaque utilisation de la dé privée par une application, si vous<br>ette option.                                                                                                    |
| Marquer<br>de transp         | cette dé comme exportable. Cela vous permettra de sauvegarder et<br>orter vos dés ultérieurement.                                                                                                    |
| ☑ Indure to                  | utes les propriétés étendues.                                                                                                    |
|                              | Suivant Annuler                                                                                                    |
|                              |                                                                                                    |
|                              |                                                                                                    |
| ← 🏼 🖉 As                     | istant Importation du certificat                                                                                                    |
| Mag                          | isin de certificats                                                                                                    |
| Mag                          | <b>isin de certificats</b><br>es magasins de certificats sont des zones système où les certificats sont conservés.                                                                                                    |
| Mag                          | sin de certificats<br>es magasins de certificats sont des zones système où les certificats sont conservés.<br>Vindows peut sélectionner automatiquement un magasin de certificats, ou vous<br>souvez spécifier un emplacement pour le certificat.                                                                                                    |
| Mag                          | sin de certificats<br>es magasins de certificats sont des zones système où les certificats sont conservés.<br>Windows peut sélectionner automatiquement un magasin de certificats, ou vous<br>ouvez spécifier un emplacement pour le certificat.<br>Sélectionner automatiquement le magasin de certificats en fonction du type de<br>certificat                                                                                                    |
| Mag                          | sin de certificats<br>es magasins de certificats sont des zones système où les certificats sont conservés.<br>Vindows peut sélectionner automatiquement un magasin de certificats, ou vous<br>souvez spécifier un emplacement pour le certificat.<br>O Sélectionner automatiquement le magasin de certificats en fonction du type de<br>certificat                                                                                                    |
| Mag                          | sin de certificats es magasins de certificats sont des zones système où les certificats sont conservés. Vindows peut sélectionner automatiquement un magasin de certificats, ou vous ouvez spécifier un emplacement pour le certificat. O Sélectionner automatiquement le magasin de certificats en fonction du type de certificat  Placer tous les certificats dans le magasin suivant Magasin de certificats :                                                                                    |
| Mag                          | sin de certificats es magasins de certificats sont des zones système où les certificats sont conservés. Vindows peut sélectionner automatiquement un magasin de certificats, ou vous souvez spécifier un emplacement pour le certificat. Sélectionner automatiquement le magasin de certificats en fonction du type de certificat Placer tous les certificats dans le magasin suivant Magasin de certificats : Autorités de certification racines de confiance Parcourir                            |
| Mag                          | sin de certificats<br>es magasins de certificats sont des zones système où les certificats sont conservés.<br>Windows peut sélectionner automatiquement un magasin de certificats, ou vous<br>souvez spécifier un emplacement pour le certificat.<br>Sélectionner automatiquement le magasin de certificats en fonction du type de<br>certificat<br>Placer tous les certificats dans le magasin suivant<br>Magasin de certificats :<br>Autorités de certification racines de confiance<br>Parcourir |
| Mag                          | sin de certificats es magasins de certificats sont des zones système où les certificats sont conservés. Vindows peut sélectionner automatiquement un magasin de certificats, ou vous ouvez spécifier un emplacement pour le certificat. Sélectionner automatiquement le magasin de certificats en fonction du type de certificat  Placer tous les certificats dans le magasin suivant Magasin de certificats : Autorités de certification racines de confiance Parcourir                            |
| Mag                          | sin de certificats es magasins de certificats sont des zones système où les certificats sont conservés.  Vindows peut sélectionner automatiquement un magasin de certificats, ou vous ouvez spécifier un emplacement pour le certificat.  Sélectionner automatiquement le magasin de certificats en fonction du type de certificat  Placer tous les certificats dans le magasin suivant  Magasin de certificats :  Autorités de certification racines de confiance  Parcourir                       |
| Mag                          | sin de certificats es magasins de certificats sont des zones système où les certificats sont conservés.  Windows peut sélectionner automatiquement un magasin de certificats, ou vous ouvez spécifier un emplacement pour le certificat.  Sélectionner automatiquement le magasin de certificats en fonction du type de certificat  Placer tous les certificats dans le magasin suivant Magasin de certificats :  Autorités de certification racines de confiance  Parcourir                        |
| Mag                          | sin de certificats es magasins de certificats sont des zones système où les certificats sont conservés.  Windows peut sélectionner automatiquement un magasin de certificats, ou vous ouvez spécifier un emplacement pour le certificat.  Sélectionner automatiquement le magasin de certificats en fonction du type de certificat  Placer tous les certificats dans le magasin suivant Magasin de certificats :  Autorités de certification racines de confiance  Parcourir                        |
| Mag                          | sin de certificats es magasins de certificats sont des zones système où les certificats sont conservés.  Vindows peut sélectionner automatiquement un magasin de certificats, ou vous ouvez spécifier un emplacement pour le certificat.  Sélectionner automatiquement le magasin de certificats en fonction du type de certificat  Placer tous les certificats dans le magasin suivant Magasin de certificats :  Autorités de certification racines de confiance  Parcourir                        |

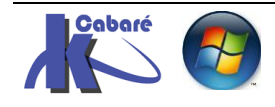

|                                      |                                              | ×                                |
|--------------------------------------|----------------------------------------------|----------------------------------|
| ← 🦻 Assistant Importation du cer     | tificat                                      |                                  |
| Fin de l'Assistant In                | nportation du certificat                     |                                  |
| Le certificat sera importé aprè      | s avoir diqué sur Terminer.                  |                                  |
| Vous avez spécifié les paramèt       | tres suivants :                              |                                  |
| Magasin de certificats sélecti       | onné par l'utilisateur Autorités de certific | ation racines de co              |
| Contenu                              | PFX                                          |                                  |
| Nom du fichier                       | D: \dataperso \polyc                         | ops\systeme resea                |
|                                      |                                              |                                  |
|                                      |                                              |                                  |
|                                      |                                              |                                  |
| <                                    |                                              | >                                |
|                                      |                                              |                                  |
|                                      |                                              |                                  |
|                                      |                                              |                                  |
|                                      |                                              |                                  |
| N                                    |                                              |                                  |
|                                      |                                              |                                  |
|                                      | Termin                                       | er Annuler                       |
|                                      |                                              |                                  |
|                                      |                                              |                                  |
|                                      |                                              |                                  |
| 🚟 certIm - [Certificats - Ordinateur | local\Autorités de certification racines     | de confiance — 🗆 🗙               |
| Fichier Action Affichage ?           |                                              |                                  |
| 🔶 🄿 🖄 💼 🖌 🛅                          | ) 📑 🛛 🖬                                      |                                  |
| 🔄 Certificats - Ordinateur local 🔺   | Délivré à                                    | Délivré par                      |
| Personnel                            | StartCom Certification Authority             | StartCom Certification Authority |
| ✓                                    | StartCom Class 1 Primary Inter               | StartCom Certification Authority |
| Certificats                          | 🐻 SwissSign Gold CA - G2                     | SwissSign Gold CA - G2           |

#### Depuis IE Export certificat pour le site Web startssl :

Si on veut exporter le certificat que l'on vient d'installer dans notre navigateur pour en stocker une copie de sauvegarde, il faut (depuis IE)

#### **Outils / options internet**

#### Onglet Contenu / Certificats

Dans personnel trouver le certificat de **startcom** 

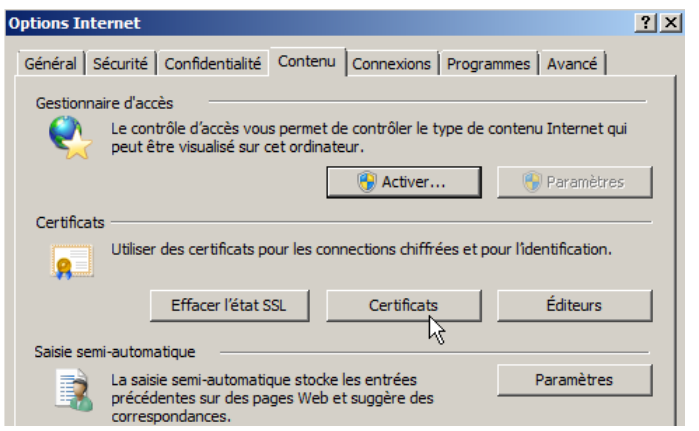

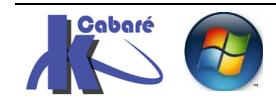

| Certificats                                                                                                    |                                                                                                    |
|----------------------------------------------------------------------------------------------------|----------------------------------------------------------------------------------------------------|
| Rôle prévu : <a>Tout&gt;</a>                                                                                                    |                                                                                                    |
| Personnel Autres personnes Autorités de certification intermédiaires Autorités de certi                                                                | dificat X                                                                                                    |
| Délivré à Délivré par Expiration<br>michel@cabare.net StartCom Class 1 Primary Intermediate Client CA 11/09/2014                                       | iénéral Détails Chemin d'accès de certification  Informations sur le certificat  Ce certificat est conçu pour les rôles suivants :  Garantit votre identité auprès d'un ordinateur distant  Protège le courrier électronique |
| Importer       Exporter       Supprimer       Avancé         Détails de certificat       Authentification du client, Messagerie électronique sécurisée | * Consultez la dédaration de l'autorité de certification pour plu<br>Délivré à : michel@cabare.net<br>Délivré par : StartCom Class 1 Primary Intermediate Client CA<br>Valide du 10/ 09/ 2013 au 11/ 09/ 2014                |
| Affichage                                                                                                    | Vous avez une dé privée qui correspond à ce certificat.                                                                                                    |

et demander Exporter avec la clé privée... (toutes les autres valeurs par défaut sont ok)

| Assistant Exportation de certificat                                                                                                    |                              | ×     |                                                                                                    |
|----------------------------------------------------------------------------------------------------|------------------------------|-------|----------------------------------------------------------------------------------------------------|
| Mot de passe<br>Pour maintenir la sécurité, vous devez protéger la dé pr<br>passe.<br>Entrez et confirmez le mot de passe.<br>Mot de passe :<br>••••••••<br>Entrer puis confirmer le mot de passe (obligatoire) :<br>••••••• | rivée en utilisant un mot de |       | Il faut bien noter le<br>mot de passe associé<br>qui sera demandé<br>pour l'importation du<br>certificat dans un<br>autre navigateur |
| Assistant Exportation de certificat                                                                                                    |                              | ×     | startssl                                                                                                    |
| Fichier à exporter<br>Spécifiez le nom du fichier à exporter<br>Nom du fichier :<br>C: \Users\administrateur\Desktop\startssl.pfx                                                                                            | Parcourir                    |       |                                                                                                    |
| Et on obtient                                                                                                    |                              |       |                                                                                                    |
| 😼 startssl.pfx                                                                                                    | 10/09/2013 19:10             | Échan | ge d'informati 4 Ko                                                                                                    |

N.B: La seul manière de s'authentifier sur le site startssl depuis un autre poste, sera d'abords de réimporter ce certificat dans le navigateur

#### Rénovation du certificat :

Lorsque l'on arrive a échéance de la duree de validité (1 an) on recoit un mail d'avertissement

Il faudra alors recommencer la procedure

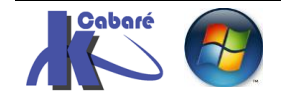

## STARTSSL ACCES AUTHENTIFIE

#### Site Web startssl - chrome:

N.B: fonctionne avec chrome !

On demande (une fois le certificat installé, ou importé sur notre machine) de se logguer pour avoir accès au panneau de configuration Login

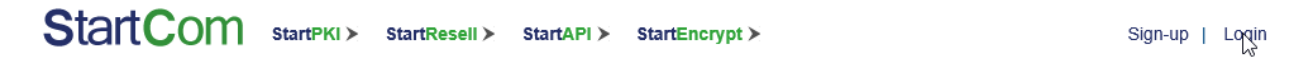

Il va falloir si le certificat est installé sur notre ordinateur choisir le certificat

| Start                                                                                       |                                                    | KI ≻ StartResell ≻         | StartAPI > StartEncrypt >       |                                        |
|---------------------------------------------------------------------------------------------|----------------------------------------------------|----------------------------|---------------------------------|----------------------------------------|
|                                                                                             |                                                    |                            | StartCom, the                   | Stai                                   |
|                                                                                             |                                                    |                            | Authent                         | ticate                                 |
|                                                                                             |                                                    | Authen                     | <b>t</b> iç <u>ate</u>          |                                        |
| On confirme                                                                                 | le certificat<br>es & P ×<br>tCom Ltd. (Start Comm | nercial Limited) [IL] http | s://www.startssl.com/Account    |                                        |
| StartCom       startPKI >       startResell >       startResell >       startSi.com/Account |                                                    |                            |                                 |                                        |
|                                                                                             |                                                    |                            | Objet<br>michel@cabare.net      | Émetteur<br>StartCom Class 1 Client CA |
|                                                                                             |                                                    |                            | Informations relatives au certi | ficat OK Annuler                       |
|                                                                                             |                                                    | or                         |                                 |                                        |
|                                                                                             |                                                    | Authentio                  | cate                            |                                        |

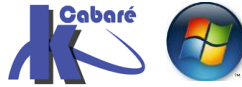

#### et on est loggué

| artCo     | OM StartPKI ≻ StartF                                                                                                    | Resell > StartAPI > Start                                                                                                    | Encrypt >              |                                                               | Control Panel                                                                                                    | Log Out English ∽ Contact U                                                                                                    | S 👴 Live Cha       | at 7×24 Star                                                                                                    | tSS           |
|-----------|----------------------------------------------------------------------------------------------------|----------------------------------------------------------------------------------------------------|------------------------|---------------------------------------------------------------|----------------------------------------------------------------------------------------------------|----------------------------------------------------------------------------------------------------|--------------------|----------------------------------------------------------------------------------------------------|---------------|
|           |                                                                                                    | Sta                                                                                                    | rtCom, <sup>-</sup>    | the Sta                                                       | rt of eCom                                                                                                    | merce.                                                                                                    |                    |                                                                                                    |               |
| ol Box    | Certificates Wizard                                                                                                    | Validations Wizard                                                                                                    | StartAPI               | StartPKI                                                      | StartResell                                                                                                    | Leave Message                                                                                                    | 8                  | michel@cabare.net                                                                                                    | . (           |
|           |                                                                                                    |                                                                                                    |                        |                                                               |                                                                                                    |                                                                                                    |                    | Cite: Castalas                                                                                                    |               |
| Do you wa | Howdy Michel Ca<br>ant to order EV certificates for<br>Click here to finish the C                                                                                                    | abaré! Thank you 1<br>or your company use?<br>:lass 4 Organization Extende                                                                                                    | or choosi              | ng StartS<br>rou want to ord<br>Click                         | SL <sup>™</sup> and Sta<br>der OV certificates fo<br>here to finish the Cl                                                                                                    | ITTPKI™!<br>r your company use?<br>ass 3 Organization Validation.                                                                                                    | State,<br>r<br>Pho | Cou<br>try: Fontaine<br>Cou<br>try:<br>Rhone-Alpes, FR<br>try:<br>pone: +330476267738                                                       |               |
| Do you wa | Howdy Michel Ca<br>ant to order EV certificates for<br>Click here to finish the C<br>Validation.<br>Limit your annual budget to<br>• Unimited 2-years period                                                                                                    | abaré! Thank you 1<br>or your company use?<br>ilass 4 Organization Extende<br>o U\$\$199.90 for:<br>I green bar EV SSL Certificate i                                                                                 | or choosi<br>Do y<br>d | ng StartS<br>rou want to ord<br>O<br>Click<br>Limit y<br>doma | SL™ and Sta<br>der OV certificates fo<br><u>here</u> to finish the Cl<br>your annual certificate<br>imited Class 3 OV SSL<br>ins, wildcard certificate                                                                  | rtPKI™!<br>ryour company use?<br>ass 3 Organization Validation.<br>budget to US\$119.80 for:<br>certificates, 3 year, up to 100<br>ts;                                                                 | Class              | Initial Cabate       City:     Fontaine       Cour     Rhone-Alpes, FR       one:     +330476267738       Validations       1:     Class 2: | X             |
| Do you wa | Howdy Michel Ca<br>ant to order EV certificates for<br>Click here to finish the C<br>Validation.<br>Limit your annual budget to<br>Unlimited 2-years period<br>FREE, up to 100 domains;<br>Unlimited Class 3 OV S<br>domains, wildbard certifica<br>0 One Class 3 Code Signir | abaré! Thank you 1<br>or your company use?<br>ilass 4 Organization Extende<br>o U\$199.90 for:<br>I green bar EV SSL Certificate I<br>SL certificates, 3 year, up to 100<br>tes;<br>ng Certificates including kernel | or choosi<br>or<br>or  | ng StartS<br>rou want to ord                                  | SL <sup>TM</sup> and Sta<br>der OV certificates fo<br>here to finish the Gr<br>your annual certificate<br>imited Class 3 OV SSL<br>uns, wildcard certificate<br>c Class 3 Code Signing<br>19;<br>imited Class 3 organiz | rtPKI™!<br>ryour company use?<br>ass 3 Organization Validation.<br>budget to USS*10.80 for:<br>.certificates, 3 year, up to 100<br>as;<br>y Certificates including kernel<br>ation Client Certificate. | Class              | tity: Fontaine<br>Cour Rhone-Alpes, FR<br>one: +330476267738<br>Validations<br>1: ⊘ Class 2:<br>Organization<br>Domain Validations          | ×<br>+<br>; - |

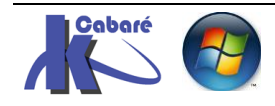

# **CERTIFICAT PUBLIC**

#### **Procédure:**

Une fois dans le panneau de configuration, pour créer un (des) certificat de domaine il faut d'abords

- valider le domaine via le Validations Wizard
- se générer une demande de validation de certificat pour ce domaine CSR Certificat Signing Request, et une clé privée. Cela se fait via un outil startcommtools.exe récupérable sur le site de startssl
- demander un (des) certificat via le Certificates Wizard • (il faudra avoir le CSR Certificat Signing Request du domaine en main)
- créer un fichier pkcs (fichier pfx) compatible pour notre serveur II windows via la **Tool box**

#### Validation de domaine - "Validations Wizard":

Une fois loggué on demande dans l'onglet Validation Wizard d'effectuer un **Domain validation** 

|           |                                                           | <b>•</b>                                                   |                  |                    |                       |          |               |                       |                              |                        |   |
|-----------|-----------------------------------------------------------|------------------------------------------------------------|------------------|--------------------|-----------------------|----------|---------------|-----------------------|------------------------------|------------------------|---|
| Tool Box  | Certificates Wizard                                       | Validations Wizard                                         | StartAPI         | StartPKI           | StartResell           |          | Leave Message | 8                     | michel@                      | )cabare.net            |   |
| Select \/ | alidation                                                 |                                                            |                  |                    |                       |          |               | <b>E</b>              | Iden                         | tity Card              | - |
| Select th | e type and attribute of validation                        | n you'd like to perform.                                   | eccount(s) or do | cuments in imag    | e format ready        |          |               | Ci                    | ty: Fontai                   | ne                     |   |
|           | Domain Validation (for SS                                 | SL certificate)                                            | (5) 61 65        | currents in intrag | e format ready.       |          |               | State, C<br>nt<br>Pho | ou Rhone<br>ry:<br>ne: +3304 | -Alpes, FR<br>76267738 |   |
|           | Email Validation (for Clie)     Class 2 Personal Identify | nt S/MIME certificate)<br>Validation (for personal account | only no need to  | o do this validati | on for organizational | account) |               |                       | Vali                         | lations                |   |
|           | Class 3 or Class 4 Organi                                 | zation Validation (for organizatio                         | nal account only | , no need to do    | Class 2 personal vali | idation) |               | Class *               | l: 🥑                         | Class 2: X             |   |
|           | Continue                                                  |                                                            |                  |                    |                       |          |               |                       | Orga                         | inization              | + |
| Puis Co   | ontinue,                                                  |                                                            |                  |                    |                       |          |               |                       |                              |                        |   |

#### Il faut indiquer le nom de domaine

| Tool Box    | Certific   | ates Wizard          | Validations Wizard | StartAPI | StartPKI | StartResell | Leave Message | 8              | michel@cabare.net   |
|-------------|------------|----------------------|--------------------|----------|----------|-------------|---------------|----------------|---------------------|
|             |            |                      |                    |          |          |             |               |                |                     |
|             |            |                      |                    |          |          |             |               |                | Identity Card       |
| Domain Va   | alidation  |                      |                    |          |          |             |               | Nan            | ne: Michel Cabaré   |
| Enter the d | omain name | e you want to valida | te.                |          |          |             |               | Ci             | ty: Fontaine        |
|             | domain:    | cabare-intra net     |                    |          |          |             |               | State, C<br>nt | ny: Rhone-Alpes, FR |
|             |            | Sasara Inta.noq      |                    |          |          |             |               | Pho            | e: +330476267738    |
|             |            | Continue             |                    |          |          |             |               |                | Validations         |
|             |            |                      |                    |          |          |             |               |                |                     |

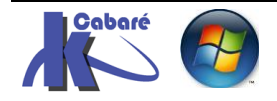

#### Et choisir une adresse mail de validation (selon les possibilités)

| Tool Box     | Certi        | ficates Wizard         | Validations Wizard               | StartAPI                | StartPKI       | StartRese      |
|--------------|--------------|------------------------|----------------------------------|-------------------------|----------------|----------------|
| Domain Va    | alidatior    | ı                      |                                  |                         |                |                |
| (            | domain:      | cabare-intra.net       |                                  |                         |                |                |
| Select one o | of the follo | owing email to receive | the verification code, and click | "Send Verification      | on Code".      |                |
| IF you can'  | t receive    | the verification code  | e from the following email, y    | ou can try the <u>\</u> | website contro | ol validation. |
| Verification | n Email:     | ©9242f4f5be83c3c93     | 3129b283807b9ff6-276692@c        | ontact.gandi.net        |                |                |
|              |              | Opostmaster@cabar      | e-intra.net                      |                         |                |                |
|              |              | Ohostmaster@cabar      | e-intra.net                      |                         |                |                |
|              |              | webmaster@cabar        | e-intra.net                      |                         |                |                |
|              | N            | Send Verification C    | ode                              |                         |                |                |

#### A cette adresse mail on recevra un code

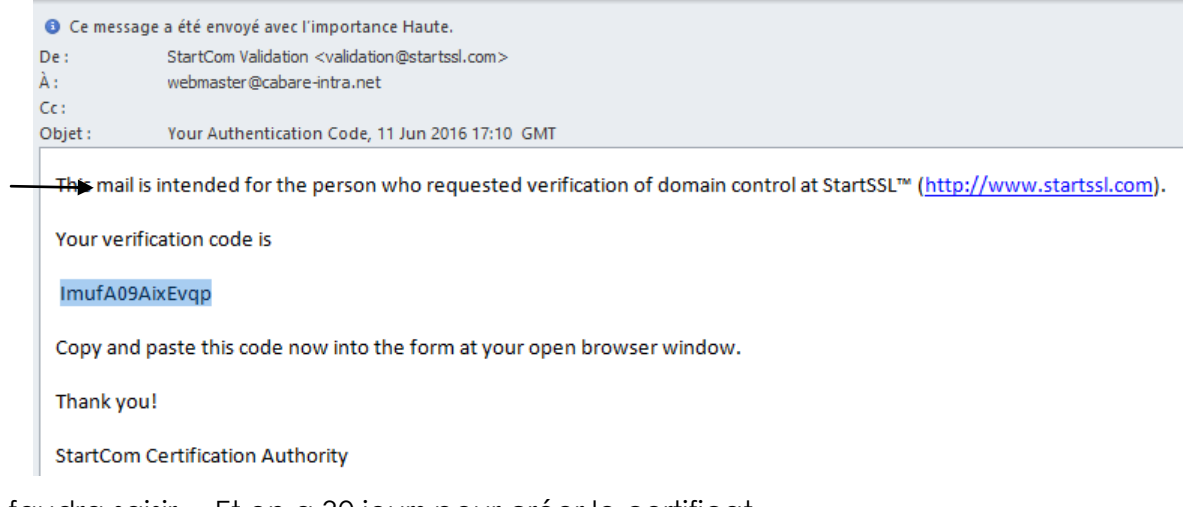

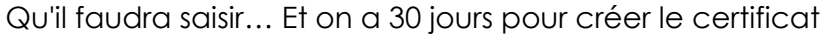

| Tool Box                               | Certificates Wizard                                                                | Validations Wizard                                         | StartAPI       | StartPKI           | StartResell |
|----------------------------------------|------------------------------------------------------------------------------------|------------------------------------------------------------|----------------|--------------------|-------------|
| Validatio<br>You have s<br>You will be | on Success<br>successfully authenticated doma<br>able to use this verification for | ain"cabare-intra.net".<br>the next 90 days, after which it | expires and mu | st be re-validated | 1.          |
|                                        |                                                                                    | To "Domain Validatio                                       | on" To "Orde   | er SSL Certificate |             |

Dans le **Control panel** , panneau de configuration, on à la liste des domaines "validés", en bas à droite...

| Tool Box    | Certificates Wizard               | Validations Wizard              | StartAPI            | StartPKI           | StartResell | Leave Mess | age A     | michel@cabare.        | net 🗹 |
|-------------|-----------------------------------|---------------------------------|---------------------|--------------------|-------------|------------|-----------|-----------------------|-------|
|             |                                   |                                 |                     |                    |             |            | <b>1</b>  | Identity Card         | -     |
| Validatio   | on Success                        |                                 |                     |                    |             |            |           | Name: Michel Cabaré   |       |
| You have s  | successfully authenticated doma   | ain"cabare-intra.net".          |                     |                    |             |            |           | City: Fontaine        |       |
| You will be | able to use this verification for | the next 90 days, after which i | t expires and mu    | ist be re-validate | d.          |            | State     | ntry: Rhone-Alpes, FR |       |
|             |                                   | P                               | hone: +330476267738 |                    |             |            |           |                       |       |
|             |                                   |                                 |                     |                    |             |            |           | Validations           |       |
|             |                                   |                                 |                     |                    |             |            | Clas      | ss 1: 🧭 🛛 Class       | 2: 🗙  |
|             |                                   |                                 |                     |                    |             |            | ۲         | Organization          | +     |
|             |                                   |                                 |                     |                    |             |            | www       | Domain Validatio      | ons - |
|             |                                   |                                 |                     |                    |             |            | cabar     | e-intra net           | ø     |
|             |                                   |                                 |                     |                    |             |            | $\bowtie$ | Email Validation      | 1s -  |
|             |                                   |                                 |                     |                    |             |            |           |                       | ~     |

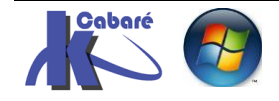

Certificats Publics - StartSSI -- Tutoriel - ver 1.1 -

http://www.cabare.net Page 13 - Michel Cabaré -

#### Création de certificat "Certificates Wizard":

Une fois dans le panneau de configuration, et le (les) domaines validés

on demande le Certificates Wizard et comme on veut créer un certificat pour un site web donc on demande Web Server SSI/TLS Certificate

|                                       | ¥                                                                                                    |                                                                             |                                    |                                           |                                                     |                                         |
|---------------------------------------|----------------------------------------------------------------------------------------------------|-----------------------------------------------------------------------------|------------------------------------|-------------------------------------------|-----------------------------------------------------|-----------------------------------------|
| Tool Box                              | Certificates Wizard                                                                                               | Validations Wizard                                                          | StartAPI                           | StartPKI                                  | StartResell                                         |                                         |
| Select Ce<br>• Make sur<br>• Dependin | ertificate Purpose<br>e you have already validated a<br>g on your preferences and type<br>@ Web Server SSL/TLS Co | domain name or email addres<br>e of software, you need to hav<br>ertificate | ss before using the a prepared cer | nis tool! Select th<br>tificate request ( | e " <u>Validations Wiza</u> r<br>CSR) ready for sub | r <u>d</u> " for this task.<br>mission. |
|                                       | Client S/MIME and Auth                                                                                            | entication Certificate                                                      |                                    |                                           |                                                     |                                         |
|                                       | Continue                                                                                                    |                                                                             |                                    |                                           |                                                     |                                         |

#### Puis Continue

On renseigne alors le nom de la machine à certifier, c'est-à-dire dans l'exemple srv-gtw.cabare-intra.net

| Tool Box                                                             | Certificates Wizard                                                                                                    | Validations Wizard                                                                                                    | StartAPI                                                                                       | StartPKI                                                                            | StartResell                                                                                           |                                           |
|----------------------------------------------------------------------|----------------------------------------------------------------------------------------------------|----------------------------------------------------------------------------------------------------|------------------------------------------------------------------------------------------------|-------------------------------------------------------------------------------------|----------------------------------------------------------------------------------------------------|-------------------------------------------|
| Free SSL<br>Please e                                                 | . Certificate – Class 1 DV                                                                                                    | / SSL Certificate<br>SL certificate (e.g: mail.dor                                                                                                    | nain.com):                                                                                     |                                                                                     |                                                                                                    |                                           |
| Validate                                                             | ed domain(s): cabare-intra.net                                                                                                    |                                                                                                    |                                                                                                |                                                                                     |                                                                                                    |                                           |
| ► Srv-gtv                                                            | v.cabare-intra.net                                                                                                    | ד 📀                                                                                                    | "he common nam                                                                                 | e of this certifica                                                                 | te: srv-gtw.cabare-i                                                                                  | ntra.net                                  |
| Do you                                                               | want to add the following hostn                                                                                                    | ame?                                                                                                    |                                                                                                |                                                                                     |                                                                                                    |                                           |
| cab<br>1. The<br>2. You<br>3. You<br>If you v<br>unlimite<br>cost US | are-intra.net<br>first entry domain will be the cor<br>can enter up to 5 hostnames, oi<br>could not enter a wildcard like *<br>vould like to support up to 100 h<br>ed multi-domain and wildcard St<br>\$\$199.90 for unlimited multi-dom | mmon name of the certificate.<br>ne line one hostname with "En<br>domain.com.<br>ostnames and wildcard, please<br>SL certificate for 2 years period<br>nain and wildcard OV SSL cert | ter" or separate e<br>e finish the " <u>Persu</u><br>I for FREE. Or go<br>ifficate for 3 years | ach hostname w<br>onal Identity Valid<br>to " <u>Organization</u><br>period and one | ith a comma.<br><u>lation</u> " for personal (<br><u>Extended Validatior</u><br>EV SSL certificate fo | use that or<br>" for orgar<br>r 2 years r |
| Flease s                                                             | ubinit your Certificate Signif                                                                                                    | ig Request (CSR).                                                                                                    |                                                                                                |                                                                                     |                                                                                                    |                                           |
| Gener<br>You c<br>or use                                             | rated by Myself (.cer PEM form<br>an use <u>StartComTool.exe</u> to ge<br>the openssl command: openss                                                                                                    | nat certificate)<br>nerate the CSR.<br>il req -newkey rsa:2048 -key                                                                                                    | out yourname.ke                                                                                | y -out yourname                                                                     | .csr                                                                                                  |                                           |
| ll faut av                                                           | ant de faire Subr                                                                                                    | nit, indiquer que                                                                                                    | l'on veut                                                                                      | passer p                                                                            | ar un CSR                                                                                             | , et                                      |

donc avoir un CSR de préparé ,.. (voir en annexe création d'un CSR et de la clé privée en annexe)

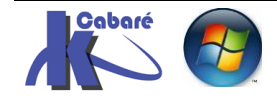

### Utilisation du CSR

Il faut la dedans copier l'intégralité du csr contenu dan le fichier crée,

| ssl.csr   |   | 11/06/                          | 2016 20:43 | Fichier CSR |
|-----------|---|---------------------------------|------------|-------------|
| 📃 ssl.key |   | Ouvrir                          |            | Fichier KEY |
|           |   | Modifier                        |            |             |
|           |   | Numériser avec Windows Defender |            |             |
|           |   | Ouvrir avec                     | >          | Bloc-notes  |
|           | 2 | IZArc 1/3                       | >          | 🔼 WordPad   |

entre les deux lignes ---- begin certificate request -----

#### et ----- end certificate request ----

----BEGIN CERTIFICATE REQUEST----MIICkjCCAXoCAQAwPDEZMBcGA1UEAwwQY2FiYXJ1LWludHJhLm5ldDESMBAGA1UE CgwJZm9ybWF0aW9uMQswCQYDVQQGDAJGUjCCASIwDQYJKoZIhvcNAQEBBQADggEP ADCCAQoCggEBANzHv2RcO91t3Zo4Z0Co44A9pbuKPluGVghliJiVxUA320fxmpne vAPWQsPfDPe/9pCwmpmEyoeaJqOuL4pacrNcu/Bm3N/ermj5l2MPKA29ORsrvL4b muQ0LcAXmQK3JrB3GaUU1wKvbMwuQzfmBvby3B13iyr8KfqAlUUxEBPw01ugnGuK 3EXRF/CwoLqUJukMbOwVj63zGZLGd43B8Tbdgl26dx2Q7IPfFEp+tmI7NHfDqct1 6ttBHFpIwDFupqOYrKjBww2bOBS6fnT9jERleXdiVm7MCHvTgK6xIRmLHHEwhmxw 5M9NJpCwMyEd1cKlgHjoPw5HOP1/rjvkiUUCAwEAAaARMA8GCSqGSIb3DQEJDjEC MAAwDQYJKoZIhvcNAQELBQADggEBACeprOkeZa8AbCBE81Dwfd8+ek7HxqmQCjmm KBB1k2Yy4+WDd8Fxdem88hHuqFyCLbXykDIWm9a9foZVcd+S25z+MfLtOfuVfqzo feM+SgcKVs3K97zw6zQb1+xG7uo9F6U9dDhYA/Bz0s8vN71EAqtNQryv/3Zj0k6L d2cfRegUqWaHC16wJcAETpbv2JhKFw8NJXmgFM4GmVW+5UQ203FGgD5kQF021NVn Zw+RvE57v5/KQY92V65KUI4700DR9SCk0S+bcvCEoqZziQlG9ZTISvNLsBK0Qy31 PLSsJWrFqyhB2HEcUUXC3QCdVTq2SM6DKd9L0C/31xLLeCuA21U= ----END CERTIFICATE REQUEST-

 Generated by Myself (.cer PEM format certificate) You can use <u>StartComTool.exe</u> to generate the CSR. or use the openssi command: openssi reg -newkey rsa:2048 -keyout yourname.key -out yourname.csr

MIICkjCCAXoCAQAwPDEZMBcGA1UEAwwQY2FiYXJlLWludHJhLm5ldDESMBAGA1UE CgwJZm9ybWF0aW9uMQswCQYDVQQGDAJGUjCCASIwDQYJKoZIhvcNAQEBBQADggEP ADCCAQoCggEBANzHv2Rc091t3Zo4Z0Co44A9pbuKPluGVghliJiVxUA320fxmpne vAPWQsPfDPe/9pCwmpmEyoeaJqOuL4pacrNcu/Bm3N/ermj51ZMPKAZ90RsrvL4b muQOLcAXmQK3JrB3GaUU1wKvbMwuQzfmBvby3B13iyr8KfqA1UUxEBPw01ugnGuK 3EXRF/CwoLqUJukMbOwVj63zGZLGd43B8Tbdg126dx2Q7IPfFEp+tmI7NHfDqct1 6ttBHFpIwDFupq0YrKjBww2b0BS6fnT9jERleXdiVm7MCHvTgK6xIRmLHHEwhmxw 5M9NJpCwMyEd1cK1gHjoPw5H0P1/rjvkiUUCAwEAAaARMA8GCSqGSIb3DQEJDjEC MAAwDQYJKoZIhvcNAQELBQADggEBACepr0keZa8AbCBE81Dwfd8+ek7HxqmQCjmm KBB1k2Yy4+WDd8Fxdem88hHuqFyCLbXykDIWm9a9foZVcd+SZ5z+MfLt0fuVfqzo feM+SgcKVs3K97zw6zQb1+xG7uo9F6U9dDhYA/Bz0s8vN71EAqtNQryv/3Zj0k6L d2cfRegUqWaHC16wJcAETpbv2JhKFw8NJXmgFM4GmVW+5UQ203FGgD5kQF021NVn Algorithm :RSA Key length :2048

submit

#### On nous dit que le certificat est crée

|                         |                                                                                | StartCo                                                                         | om, the                                  | Start of                        | eComme               | erce. |
|-------------------------|--------------------------------------------------------------------------------|---------------------------------------------------------------------------------|------------------------------------------|---------------------------------|----------------------|-------|
|                         |                                                                                |                                                                                 |                                          |                                 |                      |       |
| Tool Box                | Certificates Wizard                                                            | Validations Wizard                                                              | StartAPI                                 | StartPKI                        | StartResell          |       |
|                         |                                                                                |                                                                                 |                                          |                                 |                      |       |
| Your certi<br>And you c | ficate is issued, please click <u>he</u><br>can retrieve your issued certifica | <u>re</u> to download the certificate, th<br>ate at "Tool Box" – "Certificate L | ne intermediate c<br>ist" at any time if | ertificate and the<br>you need. | root CA certificate. |       |
|                         | Certificate                                                                    | List 🔿                                                                          |                                          |                                 |                      |       |

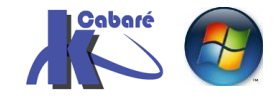

- Tutoriel - ver 1.1 -

Certificats Publics - StartSSI - http://www.cabare.net Page 15 - Michel Cabaré -

On le télécharge

srv-gtw.cabare-intra.net.zip a terminé le téléchargement.

Ouvrir Ouvrir le dossier

Afficher les téléchargements

Dans le paquetage .zip que l'on recoit on à plusieurs formats de certificats correspondants à différents formats de fichiers pour différents types de serveur

| <br>Nom                                                                                                    | Туре              |
|----------------------------------------------------------------------------------------------------|-------------------|
| 🍰 ApacheServer.zip                                                                                                    | IZArc ZIP Archive |
| 🐝 IISServer.zip                                                                                                    | IZArc ZIP Archive |
| sinxServer.zip                                                                                                    | IZArc ZIP Archive |
| sforward and the server of the server of the | IZArc ZIP Archive |

Dans notre cas, le serveur web incorporé dans nos machines **windows** étant **IIS**, on ne désarchivera que le paquetage pour IIS

Voilà notre certificat .crt

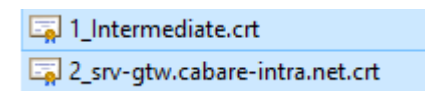

#### Résumé du Panneau de Contrôle

Une fois toute la procédure effectuée, on on est donc censée avoir un **domaine validé**, et un **certificat SSL** correspondant à

| artCo                            | OM StartPKI≻ StartF                                                                                      | Resell > StartAPI > Start                                                                                     | Encrypt >                                                | Cont                                   | rol Panel   Log Ou                                 | ıt English ∞ Conta                                          | ct US 🏼 🔿 Live | e Chat 7×24                                             | Starts                                                                                                | SL |
|----------------------------------|----------------------------------------------------------------------------------------------------|----------------------------------------------------------------------------------------------------|----------------------------------------------------------|----------------------------------------|----------------------------------------------------|-------------------------------------------------------------|----------------|---------------------------------------------------------|----------------------------------------------------------------------------------------------------|----|
|                                  |                                                                                                    | Start                                                                                                    | Com, the                                                 | e Start o                              | of eComm                                           | nerce.                                                      |                |                                                         |                                                                                                    |    |
| Fool Box                         | Certificates Wizard                                                                                      | Validations Wizard                                                                                            | StartAPI                                                 | StartPKI                               | StartResell                                        | Leave M                                                     | essage         | A mich                                                  | el@cabare.net                                                                                         | t  |
| Select Co<br>Make su<br>Dependi  | ertificate Purpose<br>re you have already validated a<br>ng on your preferences and typ                  | i domain name or email address<br>e of software, you need to have<br>ertificate<br>entication Certificate     | s before using thi                                       | is tooll Select the                    | " <u>Validations Wizard</u><br>SR) ready for submi | " for this task.<br>ssion.                                  |                | Name: M<br>City: F<br>State, Coun<br>try: R<br>Phone: ± | lentity Card<br>lichel Cabaré<br>ontaine<br>hone-Alpes, FR<br>330476267738<br>Validations<br>Class 2: | ×  |
| SSL/TLS<br>message<br>informatio | web server certificates are mos<br>forgery. Additionally server certi<br>n about the owners of the web s | tly used by web servers to secu<br>ificates identify the operator of t<br>site. This is essential for trading | re communicatio<br>he server at varie<br>(e-husiness) on | on across a netwo<br>ous levels, which | ork and to prevent ea<br>allows a relaying pa      | avesdropping, tampering a<br>inty (visitors) to gain verifi | and<br>ed      | Cabare-intra.net                                        | rganization<br>ain Validations                                                                        | ;  |

Et les fichiers suivants sauvegardés sur notre machine

| 🔄 1_Intermediate.crt                        | Les certificatscrt (contenus dans le paquetage      |
|---------------------------------------------|-----------------------------------------------------|
| 🔄 2_srv-gtw.cabare-intra.net.crt            | IISServer .zip contenu dans le paquetage srv-       |
| 🐝 llSServer.zip                             | gtw.cabare-intra.net.zip)                           |
| 分 srv-gtw.cabare-intra.net.zip<br>🎒 ssl.csr | 1 clé privée ssl.key (associée au mdp startsslzk28) |
| 🦳 ssl.key                                   | Notre demande de certificat ssl.csr                 |
|                                             |                                                     |

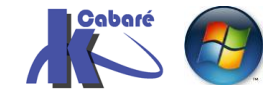

# INSTALLATION CERTIFICAT PUBLIC

#### IIS sur le serveur Gateway à certifier:

Il faut se placer sur la machine ayant un serveur IIS à certifier... Cela peut être pour nous au minimum, la passerelle, et chaque serveur RDSH fournissant les applications à la passerelle

Prenons par exemple la passerelle srv-gtw.cabare-intra.net, on demande dans le gestionnaire de serveur la console IIS

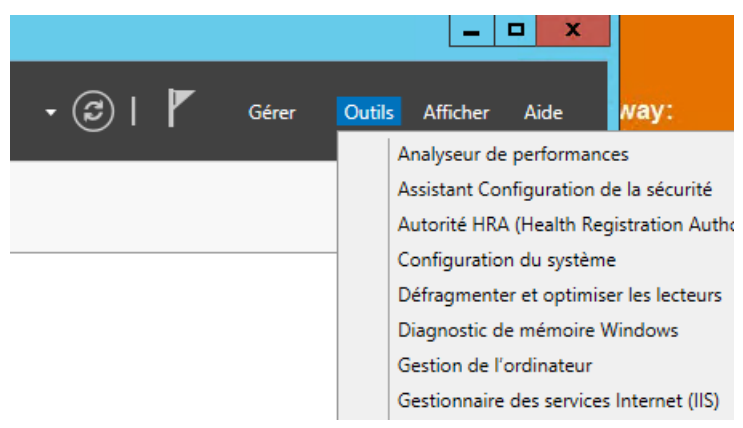

Et on demande de regarder les certificats de serveur

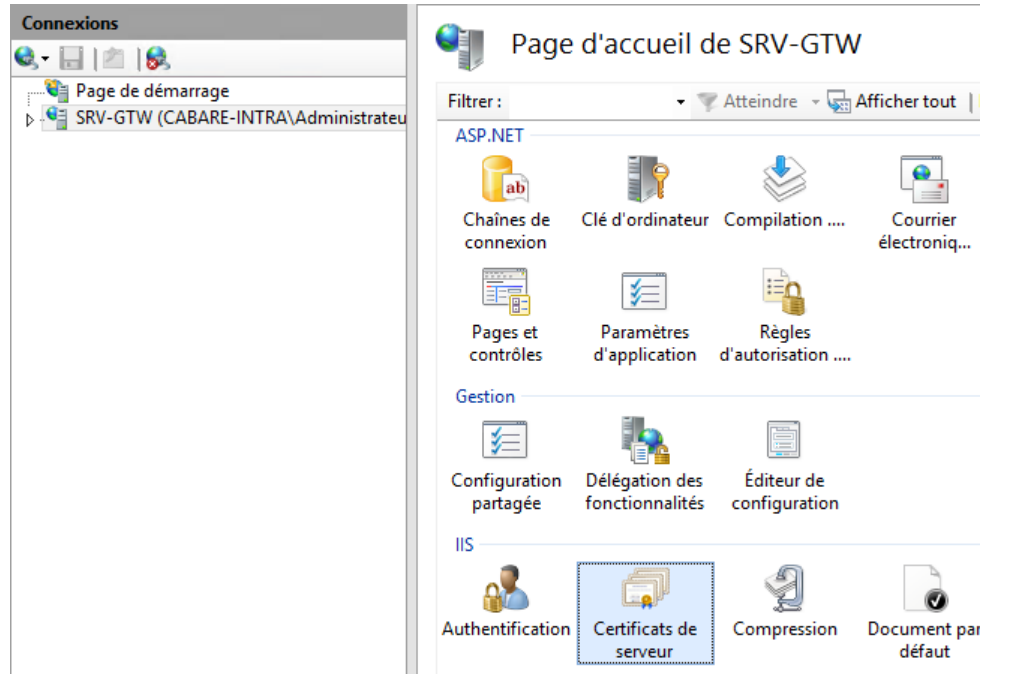

On voit le certificat de domaine, on va importer le certificat public de startssl

| Connexions<br>💐 🔚   🖄   👧 | Certificats de                   | serveur                                |                                    |
|---------------------------|----------------------------------|----------------------------------------|------------------------------------|
| Page de démarrage         | Utilisez cette fonction pour den | nander et gérer les certificats servar | nt au serveur Web pour accéder aux |
| Pools d'applications      | Filtrer :                        | 💎 Atteindre 👒 🕁 Afficher tout          | Regrouper par : Aucun regroupe     |
| ⊿ io Sites                | Nom                              | Délivré à                              | Émis par                           |
| Default web Site          | certif-gtw                       | srv-gtw.cabare-intra.net               | cabare-intra-SRV-DC1-pki-CA        |
| ⊳ RDWeb                   |                                  | Importer                               |                                    |

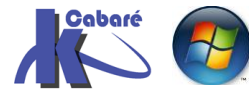

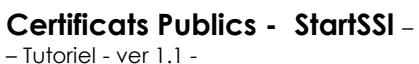

http://www.cabare.net Page 17 - Michel Cabaré - On indique le fichier de certificat, et le mot de passe associé

| Importer un certificat                         | ?      | x |
|------------------------------------------------|--------|---|
| Fichier de certificat (.pfx) :                 |        |   |
| -srv-gtw\57f923ce-2417-432e-835c-2db05c2386de. | p12    |   |
| Mot de passe :                                 |        |   |
| •••••                                          |        |   |
| Sélectionnez le magasin de certificats :       |        |   |
| Personnel                                      |        | ~ |
| Autoriser l'exportation du certificat          |        |   |
| OK A                                           | nnuler | r |

#### pour obtenir

| Certificats de serveur            |                                       |                                   |                        |                          |  |
|-----------------------------------|---------------------------------------|-----------------------------------|------------------------|--------------------------|--|
| Utilisez cette fonction pour dema | nder et gérer les certificats servant | au serveur Web pour accéder aux s | ites Web configurés po | our le protocole SSL.    |  |
| Filtrer :                         | ኛ Atteindre 🕞 🥁 Afficher tout 🏻       | Regrouper par : Aucun regrouper   | ment 🝷                 |                          |  |
| Nom <sup>1</sup>                  | Délivré à                             | Émis par                          | Date d'expiration      | Hachage du certificat    |  |
|                                   | srv-gtw.cabare-intra.net              | StartCom Class 1 DV Server CA     | 12/06/2017 15:43:15    | 3A1C9C6C70D1892B90C852D  |  |
| certif-gtw                        | srv-gtw.cabare-intra.net              | cabare-intra-SRV-DC1-pki-CA       | 09/06/2018 05:26:42    | C70B6CDEE413BB897088F60A |  |

#### Bien penser à verifier que les liaisons de site prennent le nouveau certificat

| Pools d'applications                                                                                                    | Filtrer :  | - 1        | 🔻 Atteindre 🕞 😽 🗛 | fficher to          | ut   Regrouper p          | ar: Aucun regroupe                       | ement •                                    |                                     |  |
|----------------------------------------------------------------------------------------------------|------------|------------|-------------------|---------------------|---------------------------|------------------------------------------|--------------------------------------------|-------------------------------------|--|
| Sites                                                                                                    | Nom        |            | Délivré à         |                     | Émis par                  |                                          | Date d'expiration                          | Hachage du certific                 |  |
| <ul> <li>Declar build of the state</li> <li>aspret_client</li> <li>RDWeb</li> <li>Rpc</li> <li>Rpc</li> <li>RpcWithCert</li> </ul> | certif-gtw | certif-gtw |                   | a.net<br>a.net      | StartCom C<br>cabare-intr | Class 1 DV Server CA<br>a-SRV-DC1-pki-CA | 12/06/2017 15:43:15<br>09/06/2018 05:26:42 | 3A1C9C6C70D1892<br>C70B6CDEE413BB89 |  |
|                                                                                                    |            |            | Liaisons de sites |                     |                           |                                          |                                            |                                     |  |
|                                                                                                    |            | Туре       | Nom de l'hôte     | Port                | Adresse IP                | Informations su                          | r                                          | Ajouter                             |  |
|                                                                                                    |            | https      |                   | 443                 | *                         |                                          |                                            | Modifier                            |  |
|                                                                                                    |            |            |                   |                     | Ν                         | Modifier la liaisor                      | n de site                                  | ? X                                 |  |
|                                                                                                    |            |            | Туре              | :                   | Adresse                   | IP :                                     | Port :                                     |                                     |  |
|                                                                                                    |            |            | https             |                     | V Toutes I                | non attribuées                           | v 443                                      | ]                                   |  |
|                                                                                                    |            |            | Nom               | de l'hôte           | :                         |                                          | _                                          |                                     |  |
|                                                                                                    |            |            |                   |                     |                           |                                          |                                            |                                     |  |
|                                                                                                    |            |            |                   | igerrindi           | cation de nom di          | u serveur                                |                                            |                                     |  |
|                                                                                                    |            |            | Certi             | icat SSL :          |                           |                                          |                                            |                                     |  |
|                                                                                                    |            |            | certif            | -gtw                |                           |                                          | Y Sélectionner                             | Afficher                            |  |
|                                                                                                    |            |            | Non               | sélectionr<br>- atw | né                        |                                          |                                            |                                     |  |
|                                                                                                    |            |            | srv-g             | tw.cabare           | -intra.net                |                                          | ОК                                         | Annuler                             |  |

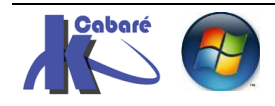

#### IIS sur le serveur RDSH à certifier:

Il faut se placer sur la machine ayant un serveur RDSH avec les services d'accès distant, donc se placer sur le IIS à certifier...

Et faire le même genre de mise à jour, pour remplacer le certificat de domaine par le certificat public

| Connexions                                    | Cert               | ificats de s    | serveur         |                        |                    |                      |
|-----------------------------------------------|--------------------|-----------------|-----------------|------------------------|--------------------|----------------------|
| Page de démarrage<br>SRV-RDS1 (CABARE-INTRA\A | Utilisez cette for | nction pour dem | nander et gérer | les certificats servan | t au serveur Web j | pour accéder aux sit |
|                                               | Filtrer :          | -               | 🔻 Atteindre     | - 🔙 Afficher tout      | Regrouper par :    | Aucun regroupem      |
| ⊳ 📓 Sites                                     | Nom                | •               | Délivré à       |                        | Émis par           | 1                    |
|                                               |                    |                 | srv-rds1.ca     | bare-intra.net         | StartCom Class     | 1 DV Server CA       |
|                                               |                    |                 |                 |                        |                    |                      |

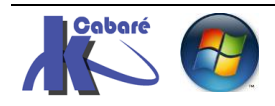

## **CSR CERTIFICATE SIGNING REQUEST + CLE PRIVEE**

#### **Récupération utilitaire Startcom Tool:**

Pour avoir les deux fichiers qui correspondent à la clé privée et à la demande de signature de certificat CSR, il II faut récupérer l'outil fournit par startssl nommé startcom tool et le lancer

On le paramètre en mode professionnel via Setting / Professional Mode

| Com Tool             |                                                                                      |                                                 |                        |         |          |  |
|----------------------|--------------------------------------------------------------------------------------|-------------------------------------------------|------------------------|---------|----------|--|
| Code Signing         | CSR                                                                                  | Certificate                                     | CAB/CAT                | Setting | St       |  |
| imestamp Setting     |                                                                                      |                                                 |                        | _       |          |  |
| Timestamp Type:      | O Authentico                                                                         | ode 💿 RFC:                                      | 3161                   |         |          |  |
| Select Timestamp:    | StartCom(SH                                                                          | łA2)                                            |                        |         | <b>.</b> |  |
| Custom Timestar      | mp URL http:/                                                                        | //tsa.startssl.com/rfc31                        | 161                    |         |          |  |
| gnature Setting      |                                                                                      |                                                 |                        |         |          |  |
| Skip signed file     |                                                                                      | S [                                             | ignature without tin   | nestamp |          |  |
| Digest Algorithm:    | Select autom                                                                         | natically                                       |                        |         | <b>•</b> |  |
| Signature Descriptio | n: Desc                                                                              | Description of the signed content(eg:file name) |                        |         |          |  |
| Signature Descriptio | ion URL: URL for the description of the signed content(eg:http://demo.com/info.html) |                                                 |                        |         |          |  |
| SR Setting           | The c                                                                                | haracters of URL must in                        | the 7 bit ASCII charac | ter set |          |  |
| 🔿 Lite Mode          | 💿 Pro                                                                                | fessional Mode                                  |                        |         |          |  |

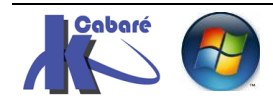

#### Création d'un CSR et de la clé privée (pour Certificat SSL):

On demande de créer un CSR pour un domaine afin de créer ensuite des certificatSSI, donc on demande un SSL certificate

en saisissant

- le nom de domaine
- unit name •
- France
- Generate private key (et chosiir un dossier de stockage) en gardant les valeurs proposées 2048 et shd 256
- Noter le Password startsslzk28

| (           | Code Signing       | CSR              | Certificate          | CAB/0       | CAT                 | Setting                    |                 | StartC         | om         |
|-------------|--------------------|------------------|----------------------|-------------|---------------------|----------------------------|-----------------|----------------|------------|
| Cartificate | Turne              |                  |                      |             | CCP conto           |                            | •               |                | Lite       |
|             | e Type             | Code Signing C   | artificata 🙆 SSI (   | Cartificato |                     |                            | OUERT           |                |            |
| O Cile      |                    | code signing c   |                      | Certificate | MICkjCC             | AXoCAQAwPDEZN              | BcGA1UEAww0     | QY2FiYXJILWlud | HJhLmf     |
| Certificate | e Subject Informat | tion             |                      |             | DESMBAC<br>CawJZm9  | GA1UE<br>9vbWF0aW9uMQsv    | WCQYDVQQGD/     | AJGUICCASIWD   | QYJKoZ     |
| Domain      | n Name: cabare     | intra.net        |                      |             | NAQEBBO             | ADggEP                     | 004407-4700-    |                | (          |
| Unit Na     | ame: formati       | on               |                      |             | 32Ofxmpr            | IC GGEBANZHVZRO            | 091132042000    | 44A9pbuKPluG\  | gniijivx   |
| Nation      | al Name: France    |                  | ▼ FR                 |             | vAPWQsF<br>Z9ORstvl | fDPe/9pCwmpmE<br>4b        | yoeaJqOuL4pa    | crNcu/Bm3N/err | nj5IZMP    |
| Drivata Ka  | wand Algorithm     |                  |                      |             | muQ0LcA             | XmQK3JrB3GaUL              | 1wKvbMwuQzfr    | nBvby3B13iyr8K | fqAlUUx    |
|             | y and Algorithm    |                  |                      |             | 3EXRF/C             | GuK<br>voLqUJukMbOwVj      | 63zGZLGd43B8    | Tbdgl26dx2Q7I  | ofFEp+tr   |
| • Ger       | nerate private key |                  | Use existing private | e key       | NHfDqct1            | /DEupoOVrKiBww/            | 2hOBS6fnTQiEE   | leXdiVm7MCHv   | TaK6vIR    |
| Private     | Key: D:\datapers   | o\polycops\syste | eme reseaux\Wi       | Folder      | HHEwhm              | xw                         | LUODOOIIII OjEI |                | I gittoxii |
| CSR File    | e: D:\datapers     | o\polycops\syste | eme reseaux\Wi       | Folder      | 5M9NJpC<br>b3DQEJD  | wMyEd1cKlgHjoPi<br>IjEC    | w5HOPI/rjvkiUU  | CAWEAAaARMA    | 3GCSq0     |
| Key Lei     | ngth: 2048         | - H              | lash Algorithm: SH   | IA256 🔻     | MAAwDQ              | /JKoZIhvcNAQELE            | QADggEBACep     | rOkeZa8AbCBE   | 8IDwfd8    |
| Passwo      | ord: **********    |                  |                      |             | KBBIk2Yy            | 4                          |                 |                |            |
| Confirm     | *********          |                  |                      |             |                     | Сору                       | Paste           | Clear          |            |
| comm        |                    |                  |                      |             | CSR check           | result:                    |                 |                |            |
|             | Ger                | nerate CSR succe | ssfully              |             | Encryption          | Algorithm:RSA              |                 |                |            |
|             | Generate C         | SR C             | heck CSR             |             | Length:20           | 48 bit<br>Maarithm: cho256 | WithDSAEncount  | tion           |            |
|             |                    |                  |                      |             | User Infor          | mation:                    | WithKoAEncryp   | uon            |            |
|             | ×                  |                  |                      |             | C=FR<br>O=formation | n                          |                 |                |            |
|             | \                  | Export PEV       |                      |             | CN-cabar            | o iNtro not                |                 |                |            |

Et en demandant Generate CSR on obtient nos 2 fichiers, la clé privées et le demande de signature de certificat

| > start-ssl > nou         | /eau 🗸                                                                                                |
|---------------------------|----------------------------------------------------------------------------------------------------|
| Nom<br>ssl.csr<br>ssl.key | La demande de certificat <b>ssl.csr</b> (dont le contenu sera demandé pour l'obtention du certificat) |
|                           | 1 clé privée ssl.key (associée au mdp startsslzk28)                                                   |

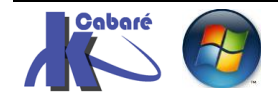

# **CONVERTION .CRT .PFX .P12**

#### Types de certificats csr - cer - crt – pfx - p12:

Différents types de certificats existent, selon ce qu'ils contiennent et leur origine. On distingue essentiellement d'un coté ceux contenant la clé privée et d'un autre ceux ne la contenant pas.

- On utilisera nous un .csr pour effectuer des demandes de certificat pour un domaine précis auprès de startSSL (notre CA c'est-à-dire Autorité de Certification)
- On récupérera une clé au format .key
- On effectuera des demandes de certificats pour ce domaine que l'on récupérera au format .crt
- On pourra convertir ces certificats .crt à l'aide de la clé au format .key et du mot de passe associé en format .p12 (ou .pfx car c'est le même format, seule l'extension change)

### Certificate Signing Request (.CSI)

Certificat est généré par des applications pour <u>effectuer une demande</u> auprès des autorités de certification ! ils sont codés en base64 et contenus entre 2 phrases clés"—BEGIN NEW CERTIFICATE REQUEST—" et "—END NEW CERTIFICATE REQUEST—".

### Base64-encoded ou DER-encoded binary X.509 Certificate (.Cer or .Crt)

Ne contient pas de clé privées, ni de chemin. codés en base64 ou encodés et contenus entre 2 phrases clés"—BEGIN NEW CERTIFICATE REQUEST—" et "—END NEW CERTIFICATE REQUEST—"

C'est un format utilisé souvent pour "exporter " des certificats

### Cryptographic Message Syntax Standard (PKCS#7) Certificate (.p7b, .p7r or .spc)

Appelé communément **PKCS#7** ne contient pas de clé privées mais peut contenir plusieurs certificats. Utilisé généralement par l'autorité de certification **CA** pour envoyer des certificats à ses clients

### Personal Information Exchange Format (PKCS#12) Certificate (.pfx or .p12)

Appelé communément **PKCS#12** contient la clé privées protégée par un mot de passe . <u>Seul format incorporant la clé privée ! associés à un mot de passe qu'il ne faut absolument pas oublier (aucun moyen de le retrouver)</u>

.pfx est une implémentation plutôt Windows

.p12 est une implémentation plutôt Linux

N.B: seule l'extension change, le fichier est identique !

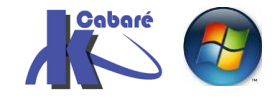

### Privacy-enhanced Electronic Mail (.pem)

Ce format est typiquement utilisé par OpenSSL pour se créer une clé privées depuis un fichier .pfx/.p12. peut contenir plusieurs certificat.

### Private-key (.key)

Ce format contient la clé privées d'un certificat. Dans le monde windows il n'y a pas de mécanisme pour extraire la clé d'un certificat qui la contiendrait, ce n'est jamais necessaire. Mais dans le monde linux-java-unix OpenSSI permet de faire ce genre de chose

#### Se créer un fichier pfx (pkcs#12) :

Т

Nos serveurs Windows fonctionnent avec un format de fichier pfx. Pour se créer un fichier pfx à partir de notre fichier certificat.crt il va falloir avoir

- Le fichier certificat .crt
- La clé privées (et connaitre son mot de passe associé) •

Une fois sur le site de startSSL, dans le panneau de configuration on demande Tools Box Dans laquelle on vient chercher Create PKC#12 (PFX) Files

| Tool Box    | Certificates Wizard | Validations Wizard   | StartAPI  | StartPKI | StartResell |  |
|-------------|---------------------|----------------------|-----------|----------|-------------|--|
| E Continu   |                     | Create BKC 8#12 (BE) |           |          |             |  |
|             | ate List            | Create PACS#12 (PF)  | () File   |          |             |  |
| 🖆 Organi    | zation Cert         | Enter Private Key    | :         |          |             |  |
| C My bal    | ance                |                      |           |          | •           |  |
| StartS      | SL™ Messages        |                      |           |          |             |  |
| 537A Submit | t Verification Code |                      |           |          |             |  |
| StartCo     | om CA Certificates  | Enter Certificate    | :         |          | ←           |  |
| of Decryp   | ot Private Key      |                      |           |          |             |  |
| Create      | PKCS#12 (PFX) File  |                      |           |          |             |  |
| ? Help It   | ems                 | Provide a password:  |           |          |             |  |
| ☐→ Logout   | t                   |                      | Submit ww |          | 4           |  |

La clé privée sauvegardée au format ASCII plain text et nommée ssl.key Le certificat sauvegardé au format ASCII plain text et nommé ssl.crt Et le mot de passe pour sécuriser l'accès au fichier de la clé privée startsslzk28

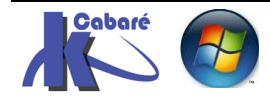

| Create PKCS#12 | (PFX) | File |
|----------------|-------|------|
|----------------|-------|------|

| Enter Private Kev:  |                                                         |
|---------------------|---------------------------------------------------------|
|                     | BEGIN ENCRYPTED PRIVATE KEY                             |
|                     | MIIFDjBABgkqhkiG9w0BBQ0wMzAbBgkqhkiG9w0BBQwwDgQI3ygA0   |
|                     | lr56yUCAggA                                             |
|                     | MBQGCCqGSIb3DQMHBAh0j5rxDg/aWwSCBMgmFG/b+h0Dxvn/7ulMJ   |
|                     | +7vZD0F8X69                                             |
|                     | YgNlCufSpnvAm7L3Kov/zlizXhbnRulIV2lSZrz+xmG5KIWepF3IM × |
| Enter Certificate:  | BEGIN CERTIFICATE                                       |
|                     | MIIGATCCBOmgAwIBAgIQIguDtDqVhIzKFyHiUZI+SDANBgkqhkiG9   |
|                     | w0BAQsFADB4                                             |
|                     | MQswCQYDVQQGEwJJTDEWMBQGA1UEChMNU3RhcnRDb20gTHRkLjEpM   |
|                     | CcGA1UECxMg                                             |
|                     | U3RhcnRDb20gQ2VvdGlmaWNhdGlvbiBBdXRob3IndHkxLiAkBgNVB   |
| Provide a password: | ••••••                                                  |
|                     | 0                                                       |
|                     |                                                         |
|                     | Submit »»                                               |
|                     |                                                         |
|                     |                                                         |

### Et **Submit** donne

| Create | PKCS#12 | (PFX) | File |
|--------|---------|-------|------|
|--------|---------|-------|------|

### PKCS#12 (PFX) Generation Successful

· Click in the button below to retrieve your generated PKCS#12 (PFX) file.

· Make sure you disable any download blockers and/or whitelist the startssl.com web site.

| Download                                                                 | »»     |                   |                              |          |
|--------------------------------------------------------------------------|--------|-------------------|------------------------------|----------|
| 57f923ce-2417-432e-835c-2db05c2386de.p12 a terminé le<br>téléchargement. | Ouvrir | Ouvrir le dossier | Afficher les téléchargements | $\times$ |

#### Et voila notre certificat xxxx.p12

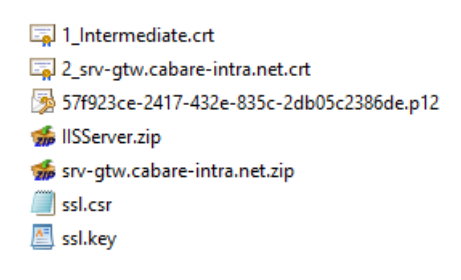

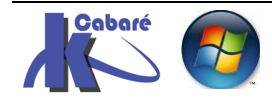

## **CERTIFICATS CABARE-INTRA**

#### Srv-gtw.cabare-intra.net:

Free SSL Certificate - Class 1 DV SSL Certificate

| lease enter the full hostilatile for SSE certificate (                                                                                                    |                                                                                                    |                    |                                                    |
|----------------------------------------------------------------------------------------------------|----------------------------------------------------------------------------------------------------|--------------------|----------------------------------------------------|
| Validated domain(s): cabare-intra.net                                                                                                    |                                                                                                    |                    |                                                    |
| srv-gtw.cabare-intra.net<br>srv-rds1.cabare-intra.net<br>srv-rds2.cabare-intra.net<br>pool- <u>rds.cabare</u> -intra.net                                                                                                    |                                                                                                    | The common name of | of this certificate: <b>srv-gtw.cabare-intra.r</b> |
| Do you want to add the following hostname?                                                                                                    |                                                                                                    |                    |                                                    |
| cabare-intra.net                                                                                                    |                                                                                                    |                    |                                                    |
| ec le csr crée auparavant pou                                                                                                    | ur le domaine cabar                                                                                                    | e-intra.net        | _                                                  |
| sci kev                                                                                                    | 11/06/2016 20:43                                                                                                    | Fichier KEV        |                                                    |
| ease submit your Certificate Signing Request (CSR                                                                                                    | ):                                                                                                    |                    |                                                    |
| Construction of the second second sec | ):<br>:2048 -keyout yourname.key -out you<br>MPKAZ9UKSIVL40                                                                                                    | rname.csr          | Algorithm :RSA                                     |
| Construction of the second second sec | ):<br>:2048 -keyout yourname.key -out you<br>MMFKA290KsrvL4b<br>JUxEBPwOlugnGuK<br>Sp+tmI7NHfDqct1<br>(6x1RmLHHEwhnxw<br>SqGSIb3DQEJDjEC<br>18+ek7HxqmQCjmm<br>5z+MfLtofuVfqzo<br>1tNQryy/32j0k6L                                              | rname.csr<br>A     | Algorithm :RSA<br>Key length :2048                 |
| ease submit your Certificate Signing Request (CSR<br>Generated by Myself (.cer PEM format certificate)<br>You can use <u>StartComTool exe</u> to generate the CSR.<br>or use the openssl command: openssl req -newkey rsa<br>wa@Uc.AXmQK3]rB3GaUU1wKvbMwuQafmBvby3B13jrr8KfaAll<br>3EXRF/CwoLqUJukMb0wVj63zGZLG443B8Tbdg126dx2Q71PfFI<br>6ttBHFp1wDFupq0YrKjBww2b0BS6fnT9jER1eXdiVm7MCHvTgI<br>5M9NJpCwMyEd1cK1gHjoPw5H0P1/rjvkiUUCAwEAAaARMA8GC3<br>MAAwDQYJKoZ1hvcNAQELBQADggEBACepr0keZa8AbCBE81Dwfr<br>KBB1k2Yy4+WDd8Fxdem88hHuqFyCLbXykD1Wm9a9fo2Vcd+SZ<br>feM+SgcKVs3K97zw6zQb1+xc7uo9F609dDhYA/Bz0SeV71EA<br>d2cfRegUqWaHC16wJcAETpbv2JhKFw8NJXmgFM4GmVW+5UQ20<br>Zw+RvE57v6/KQY2V65KU14700DR9SCk05+bevCEoqZziQ1692                                                                                                    | ):<br>:2048 -keyout yourname.key -out you<br>MPKA290KsrvL4b<br>UXEBPw0lugnGuK<br>Sp+tm17NHfDqct1<br>(6xIRmLHHEwhmxw<br>SqGSIb3DQEJDjEC<br>18+ek7HxqmQCjmm<br>jz+MfL0fuVfqzo<br>qtNQryv/32j0k6L<br>3FGgD5kQPO21NVn<br>TISvML5BKQQv31            | rname.csr<br>K     | Algorithm :RSA<br>Key length :2048                 |
| ease submit your Certificate Signing Request (CSR<br>O Generated by Myself (.cer PEM format certificate)<br>You can use <u>StartComTool.exe</u> to generate the CSR.<br>or use the openssl command: <u>openssl req -newkey rsa</u><br><u>VARWQSFLUFC</u> /9pCwmpmEyoeaJqUuL4pacrNcu/BmJN/erm J3T<br>muQOLcAXmQK3JrB3GaUU1wkbMwuQzfmBvby3B13iyr8KfqAlt<br>3EXRF/CwoLqUJukMbOwYj63zGZLG44388Tbdg126dx2Q7IPFft<br>6ttBHFpIwDFupq0YrKjBww2b0BS6fnT9jERleXdiVm7KHvTgI<br>5M9NJpCwMyEd1cK1gHjoPw5H0P1/rjvkiUUCAwEAAARMA86C5<br>MAAwDQYJKoZ1hvcNAQELBQADggEBACepr0keZa8AbCBE81bwfr<br>KBB1k2Yy4+WDd8Fxdem88hHuqFyCLbXykDIWm9a9foZVcd+S23<br>feM+SgcKVs3K97zw6zQb1+xc7uo9F6U9dDhYA/Bz0s8vN7IEAc<br>d2cfRegUqWaHC16wjcAETpbv2JhKFw8NJXmgFM4GmVW+5UQ203<br>zw+RvE57v5/KQY92V65KUI4700DR9Sck0S+bcvCEoqZziQ1692<br>PLSsJWrFqyhB2HEcUUXC3QcdVTq2SM6DKd9L0C/31xLLeCuA2                                                                                                    | ):<br>:2048 -keyout yourname.key -out you<br>MMFKAZ90KSTVL4b<br>JUXEBPw0lugnGuK<br>&p+tmI7NHfDqct1<br>(6xIRmLHHEwhmxw<br>SqGSIb3DQEJDjEC<br>18+ek7HxuqmQcjmm<br>5z+MfLtofuVfqzo<br>14NQryv/32j0k6L<br>3FGgD5kQF021NVn<br>ZTISvNLsBK0Qy31<br>U= | rname.csr          | Algorithm :RSA<br>Key length :2048                 |

妨 srv-gtw.cabare-intra.net (3).zip

妨 IISServer.zip

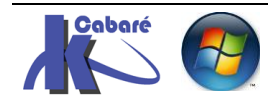

#### Srv-rds1.cabare-intra.net:

Free SSL Certificate - Class 1 DV SSL Certificate

5M9NJpCwMyEd1cKlgHjoPw5H0Pl/rjvkiUUCAwEAAaARMA8GCSqGSIb3DQEJDjEC  ${\tt MAAwDQYJKoZIhvcNAQELBQADggEBACeprOkeZa8AbCBE81Dwfd8+ek7HxqmQCjmm}$ KBBlk2Yy4+WDd8Fxdem88hHuqFyCLbXykDIWm9a9foZVcd+SZ5z+MfLt0fuVfqzo feM+SgcKVs3K97zw6zQb1+xG7uo9F6U9dDhYA/Bz0s8vN71EAqtNQryv/3Zj0k6L d2cfRegUqWaHC16wJcAETpbv2JhKFw8NJXmgFM4GmVW+5UQ203FGgD5kQF021NVn Zw+RvE57v5/KQY92V65KUI4700DR9SCk0S+bcvCEoqZziQlG9ZTISvNLsBK0Qy31

PLSsJWrFqyhB2HEcUUXC3QCdVTq2SM6DKd9L0C/31xLLeCuA21U=

-END CERTIFICATE REQUEST--

| validated domain(s). cabare-india.net                                                                                                    |                                                                                                    |                    |                                          |
|----------------------------------------------------------------------------------------------------|----------------------------------------------------------------------------------------------------|--------------------|------------------------------------------|
| srv-rds1.cabare-intra.net                                                                                                    | Sector 201                                                                                                    | The common name of | his certificate: srv-rds1.cabare-intra.n |
| srv-gtw.cabare-intra.net                                                                                                    |                                                                                                    |                    |                                          |
| srv-rds2.cabare-intra.net                                                                                                    |                                                                                                    |                    |                                          |
| pool-rds.cabare-intra.net                                                                                                    |                                                                                                    |                    |                                          |
| Do you want to add the following hostname?                                                                                                    |                                                                                                    |                    |                                          |
| cabare-intra net                                                                                                    |                                                                                                    |                    |                                          |
|                                                                                                    |                                                                                                    |                    |                                          |
| ec le csr cree auparavant                                                                                                    | pour le domaine caba                                                                                                    | ire-intra.net      |                                          |
|                                                                                                    | •                                                                                                    |                    |                                          |
| Ssl.csr                                                                                                    | 11/06/2016 20:43                                                                                                    | Fichier CSR        | _                                        |
|                                                                                                    |                                                                                                    |                    |                                          |
| 🔠 ssl.key                                                                                                    | 11/06/2016 20:43                                                                                                    | Fichier KEY        |                                          |
| 🖄 ssl.key                                                                                                    | 11/06/2016 20:43                                                                                                    | Fichier KEY        |                                          |
| key ssl.key                                                                                                    | 11/06/2016 20:43                                                                                                    | Fichier KEY        |                                          |
| 🖄 ssl.key                                                                                                    | 11/06/2016 20:43                                                                                                    | Fichier KEY        |                                          |
| ase submit your Certificate Signing Reque                                                                                                    | 11/06/2016 20:43                                                                                                    | Fichier KEY        |                                          |
| ase submit your Certificate Signing Reque                                                                                                    | 11/06/2016 20:43                                                                                                    | Fichier KEY        |                                          |
| ase submit your Certificate Signing Reques<br>Generated by Myself (.cer PEM format certificat<br>You can use StattComTool exe to generate the                                                                                                    | 11/06/2016 20:43<br>st (CSR):<br>te)                                                                                                    | Fichier KEY        |                                          |
| ease submit your Certificate Signing Request<br>Generated by Myself (.cer PEM format certificat<br>You can use <u>StartComTool exe</u> to generate the (<br>or use the openssi command: openssi reg -new                                                                                                    | 11/06/2016 20:43<br>st (CSR):<br>te)<br>CSR.<br>wkey rsa:2048 -keyout yourname.key -out y                                                     | Fichier KEY        |                                          |
| ssl.key<br>ase submit your Certificate Signing Request<br>Generated by Myself (.cer PEM format certificat<br>You can use <u>StartComTool.exe</u> to generate the or<br>or use the openssl command: <u>openssl req -new</u>                                                                                  | 11/06/2016 20:43<br>st (CSR):<br>te)<br>CSR.<br>ukey rsa:2048 -keyout yourname.key -out y                                                     | Fichier KEY        |                                          |
| Sease submit your Certificate Signing Reques Generated by Myself (.cer PEM format certificat You can use <u>StartComTool.exe</u> to generate the or use the openssl command: <u>openssl req -new muQ0LcAXmQK3JrB3GaUU1wKvbMwuQ2fmBvby3B13iy</u>                                                             | 11/Ub/2016 20:43<br>st (CSR):<br>te)<br>CSR.<br>#key rsa:2048 -keyout yourname.key -out y<br>r8KfqAlUUxEBPw0lugnGuK                           | ourname.csr        | gorithm :RSA                             |
| ease submit your Certificate Signing Request<br>Generated by Myself (.cer PEM format certificat<br>You can use <u>StartComTool.exe</u> to generate the (<br>or use the openssl command: <u>openssl req -new</u><br>muQ0LcAXmQK3JrB3GaUU1wKvbMwuQafmBvby3B13iy<br>3EXRF/CwoLqUJukMb0wVj63zc5LGd43B8Tbdg126dx | 11/Ub/2016 20:43<br>st (CSR):<br>te)<br>CSR.<br>ukey rsa:2048 -keyout yourname.key -out y<br>r8KfqAlUUxEBPw0lugnGuK<br>2Q7IPfFEp+tmI7NHfDqct1 | Fichier KEY        | gorithm :RSA<br>ey length :2048          |

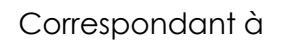

L

| certificat-public-cabare-intra-pour-srv-rds1 groupe | 🔄 1_Intermediate.crt          |
|-----------------------------------------------------|-------------------------------|
| 🐝 IISServer.zip                                     | 2 srv-rds1.cabare-intra.net.c |

🐝 srv-rds1.cabare-intra.net (1).zip

2\_srv-rds1.cabare-intra.net.crt

妨 IISServer.zip

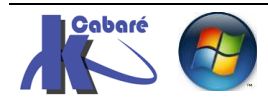